## 2025年秋季广东北江中学等五所市属

### 学校七年级招生平台

电脑端: https://czrxbm.sg.gov.cn

手机端:

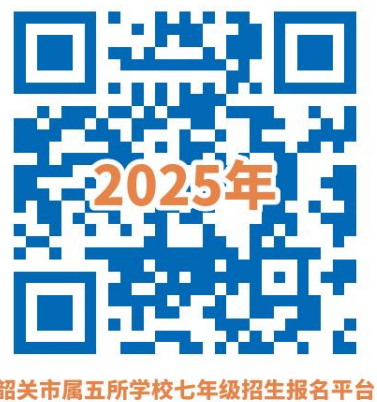

韶关市属五所学校七年级招生报名平台 (开放时间: 6月2日8: 30-6月8日24: 00)

### 一、用户注册

| 身份证号  | 请输入学生的身份证号 |
|-------|------------|
| 学生姓名  | 请输入学生的姓名   |
| 手机号码  | 请输入手机号码    |
| 豆信验证码 | 请输入短信验证码   |
| 登录密码  | 请输入登录密码    |
| 确认密码  | 请再次输入登录密码  |
|       | 注册 返回      |

学生输入身份证号(<mark>尾数若是字母,请输入英文大写字母)、学</mark>生姓名、手机号码、短信验证码、登录密码、确认密码点击注册按钮 完成注册。

|                                                                                      |         | *                                 |
|--------------------------------------------------------------------------------------|---------|-----------------------------------|
| 公告栏                                                                                  | 报名时间    | : 2025-6-2 08:30 至 2025-6-8 23:59 |
| <ul> <li>■ 抽签招生平台使用指引</li> <li>■ 电脑端网址<br/>https://czrxbm.sg.gov.cp/login</li> </ul> | 身份证号    | 请输入学生的身份证号                        |
| ■ 2025年秋季广东北江中学等五所<br>市属学校七年级招生报名须知                                                  | 登录密码    | 请输入登录密码                           |
| 关于做好2025年秋季广东北江中<br>学等五所市属学校七年级招生工<br>作的通知                                           | 验证码     | 请输入验证码 3.0AR                      |
|                                                                                      | 输入儿童的身份 | 登录 注册账号 忘记密码?                     |
|                                                                                      |         |                                   |
|                                                                                      |         |                                   |
|                                                                                      |         |                                   |

学生注册完成后点击返回按钮进入登录界面,输入身份证、登录 密码、短信验证码开始报名,忘记密码的可以点击忘记密码输入手机 号码、短信验证码来重置密码。

| <b>填写信息</b>                         | <b>教</b> ]<br>线下进  | 育局审核信息<br><sup>钻行信息审核</sup> | 公理核                          | <b>布审核结果</b>    | 5                         |
|-------------------------------------|--------------------|-----------------------------|------------------------------|-----------------|---------------------------|
| 1. 学生个人基础信息                         | 2. 学生监护人信息         | 3. 户口所在区域                   | 4. 升中志愿:公办                   | 5. 升中志愿: 民办     |                           |
| 毕业学校所在县区                            | 浈江区 👻              |                             |                              |                 |                           |
| 毕业学校                                | 测试测试               |                             |                              |                 |                           |
| 学籍号                                 | 测试测试               |                             |                              |                 |                           |
| 学生姓名                                | 测试                 |                             |                              |                 |                           |
|                                     |                    | 关市 👻 武                      | IX                           | Ÿ               |                           |
| 户山所在 封退办<br>县否之 胸胎                  | 項选择尸山所在街道办 ▼       |                             |                              |                 |                           |
| 证件 <del>计</del> 码 HI                | н<br>К00001        |                             |                              |                 |                           |
|                                     |                    |                             |                              | く 上一步 保存,并进行下-  | -步 >                      |
| <b>填写信息</b><br><sup>填写适龄儿童的信息</sup> |                    | <b>教</b><br>线下:             | 包                            | 教育局审核           | 该信息 公布<br><sup>审核编织</sup> |
| 1 ****                              |                    | 1、学生个人基础(                   | 言息 2. 学生 ¥                   | 益护人信息 3. 户口所在区域 | 5 <b>4.</b> 升中志愿:公办       |
| 1. 学生个人基础信息                         | 2. 学生监护人信息         | 毕业学校;<br>                   | 所在县区 武江区                     | ·               |                           |
| 毕业学校所在县区                            | 浈江区 🔺              |                             | 中亚子仪<br>请选择户口府<br>学籍号 武江区新华街 | 所在街道办<br>街道     |                           |
| 毕业学校                                | 请选择毕业学校所在县区<br>武江区 |                             | 学姓名 惠民街道 西河镇红星村              | 讨委              |                           |
| 学籍号                                 | 浈江区                | ,                           | 向阳村委                         | <del>ت</del> ال | → 武江区 →                   |
| 学生姓名                                | 其他                 | Pum<br>E                    | 在街道办 请选择户口户                  | 〒在街道办 ▲         |                           |
|                                     |                    | 3                           | 证件号码 HK00001                 |                 |                           |
| 1. 学生个人基础信息                         | 2. 学生监护人信息         | 3. 户口所在区                    | 域                            | 4. 升中志愿: 公办     | 5. 上传资料                   |
| 毕业学校所在县区                            | 武江区                | •                           |                              |                 |                           |
| 毕业学校                                | 测试测试               |                             |                              |                 |                           |
| 学籍号                                 | 测试测试               |                             |                              |                 |                           |
| 学生姓名                                | 测试                 |                             |                              |                 |                           |
| 户口地址                                | 北京                 | ▼ 北京市                       | ▼ 东城[                        | <u>×</u>        |                           |
| 户口所在街道办                             | 乐园镇                | v                           |                              |                 |                           |
| 是否申请摇号绑定                            | 否                  | ▼ 如选"是",还需6月9月              | 日-6月13日到拟就词                  | 卖学校提交"长幼随学"申请表等 | 争优待材料                     |
| 证件号码                                | ++*****            |                             |                              |                 |                           |
|                                     |                    |                             |                              | < 上一            | 步 保存,并进行下一步               |

三、填写学生个人基础信息

### 填写学生毕业学校、学籍号、姓名、选择户口所在省、 市、区以及填写详细户口地址点击保存,并进行下一步。

### 四、填写学生监护人信息

| 报名流程              |                |                |                                  |     |                   |             |
|-------------------|----------------|----------------|----------------------------------|-----|-------------------|-------------|
| 填写信息              | <b>〕</b><br>信息 | <b>教</b><br>线下 | <b>育局审核</b><br><sup>进行信息审核</sup> | 该信息 |                   | <b>公布审核</b> |
| <b>1.</b> 学生个人基础信 | 息 2. 学生监       | 护人信息           | 3. 户口所在区域                        | 戎   | <b>4.</b> 升中志愿: 2 | 公办 5        |
| 姓名                | 测试             |                |                                  |     |                   |             |
| 关系                | 父亲             |                |                                  |     |                   |             |
| 户口地址              | 广东省            | ▼ 韶关市          | ~                                | 武江区 | ~                 |             |
| 详细户籍地址            | 测试测试           |                |                                  |     |                   |             |
| 联系电话              | 13802812046    |                |                                  |     |                   |             |
|                   |                |                |                                  |     |                   |             |

く上一步

输入监护人姓名、关系、户口所在省、市、区以及详细户口地 址 、联系电话,点击保存,并进行下一步

| 1.学生个人基础信息 | 2. 学生监护人信息                                      | 3. ≓   | 9口所在区域 | 4. 升中志厚:公 | b 5  | ,升中志愿: 民办   |
|------------|-------------------------------------------------|--------|--------|-----------|------|-------------|
| 户口所在区域*    | 请选择区<br>请选择区<br>武工区<br>浈江区<br>西联镇或西河镇大村村委<br>其他 | *<br>* |        |           |      |             |
|            |                                                 |        |        |           | 〈上一步 | 保存,并进行下一步 > |

选择户口所在区域,系统会根据用户选择区筛选出可选择的升中志愿:武江区可选公办:北江中学

| 公办志愿 | 请选择公办志愿学校 |  |  |
|------|-----------|--|--|
|      | 请选择公办志愿学校 |  |  |
|      | 北江中学      |  |  |
|      | 放弃选择      |  |  |
|      |           |  |  |

## 浈江区可选公办:市一中

| 1.学生个人基础信 | æ                      | 2. 学生脑护人信息             | 3.) | 户口所在区域 | 4. | 升中志厚: 公力 |        | 5. 升中志源:民力 |
|-----------|------------------------|------------------------|-----|--------|----|----------|--------|------------|
| 公办志愿      | <b>请选择公</b> 约<br>请选择公约 | 功志 <b>愿学校</b><br>功志愿学校 | *   |        |    |          |        |            |
|           | 韶关市一。<br>放弃选择          | 中学校                    |     |        |    |          |        |            |
|           |                        |                        |     |        |    |          |        |            |
|           |                        |                        |     |        |    |          | 1 1-15 |            |

#### 五、户口所在区域

### 武江区西联镇(即芙蓉新区)及西河镇大村村委: 韶州中学

| 1.学生个人基础信 | 息 2.学生监护人    | .E8 | 3、户口所在区域 | 4. 升中志厚:公办 | 5.升中志愿:民办     |
|-----------|--------------|-----|----------|------------|---------------|
| 公办志愿      | 请选择公办志愿学校    | *   |          |            |               |
|           | 请选择公办志愿学校    |     |          |            |               |
|           | 韶州中学<br>放弃选择 |     |          |            |               |
|           |              |     |          |            |               |
|           |              |     |          |            |               |
|           |              |     |          | < F-       | 步 保存、并进行下一步 〉 |

## 其他: 不符合公办抽签资

| 1. 学生个人基础信息 | 2. 学生监护人信息 | 3. 户口所在区域 | 4. 升中志愿:公办 | 5. 升中志愿: 民办 |
|-------------|------------|-----------|------------|-------------|
|             |            |           |            |             |
| 您不符合        | 公办抽签报名资格。  |           |            |             |
|             |            |           |            |             |
|             |            |           |            |             |
|             |            |           |            |             |
|             |            |           | 1          |             |

### 根据学生户口所在区域筛选出可选志愿或放弃,选择后点击保存,并进 行下一步。

## 五、填写升中志愿: 民办三选一

| 1. 学生个人基础信 | 。<br>2. 学生监护人信息                          | 3. 户口所在区域 | <b>4.</b> 升中志愿:公办 |
|------------|------------------------------------------|-----------|-------------------|
| 公办志愿       | 请选择公办志愿学校                                |           |                   |
| 民办志愿       | 请选择公办志愿学校<br>北江中学<br>放弃选择<br>请选择民办志愿学校 ▼ |           |                   |
|            | 请重新选择民办志愿                                |           |                   |
| 1. 学生个人基础信 | 言息 <b>2.</b> 学生监护人信息                     | 3. 户口所在区域 | <b>4.</b> 升中志愿:公办 |
| 公办志愿       | 请选择公办志愿学校                                |           |                   |
|            | 请重新选择公办志愿                                |           |                   |
| 民办志愿       | 请选择民办志愿学校                                |           |                   |
|            | 请选择民办志愿学校                                |           |                   |
|            | 厂东北江实验学校<br>广东韶关实验中学                     |           |                   |
|            | 放弃选择                                     |           |                   |

五、填写升中志愿: 民办三选→

| 填写信息              | 信息         | 教育局审核信息<br>线下进行信息审核 | <b>公布审核</b><br>审核结果将在韶影 | <b>该结果</b>  |
|-------------------|------------|---------------------|-------------------------|-------------|
| <b>1.</b> 学生个人基础信 | a. 学生监护人信息 | 3. 户口所在区域           | 4. 升中志愿:公办              | 5. 升中志愿: 民办 |
| 公办志愿              | 请选择公办志愿学校  | r                   |                         |             |
|                   | 请重新选择公办志愿  |                     |                         |             |
| 民办志愿              | 请选择民办志愿学校  | r                   |                         |             |
|                   | 请重新选择民办志愿  |                     |                         |             |
|                   |            |                     |                         |             |
|                   |            |                     |                         |             |
|                   |            |                     |                         |             |
|                   |            |                     | < 上一步                   | 保存,并进行下一步 > |

可选择北江实验学校、韶关实验学校,或放弃。必须勾上承诺 框才能点击保存,完成点信息填写。

# 1 六、上传资料完成报名

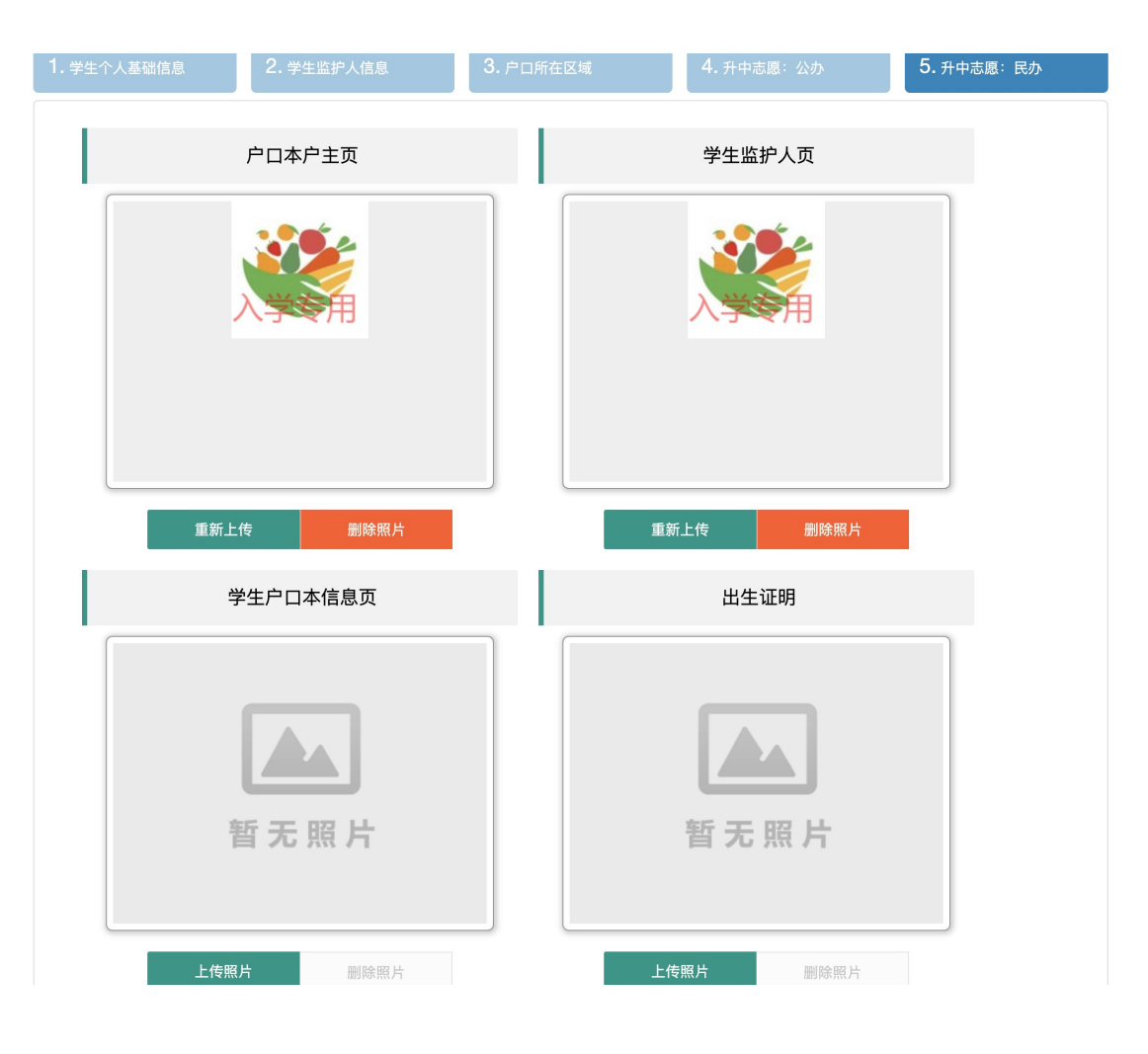

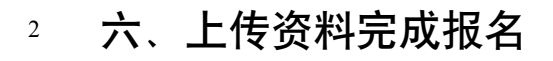

| <b>填写信息</b><br><sup>填写适龄儿童的信息</sup>                                                                                                    | 教育局审<br>线下进行信息审核                                                                                                   | 核信息                                  | <b>公布审核结果</b><br><sub>审核结果将在韶关市教育信息网公布</sub> |
|----------------------------------------------------------------------------------------------------|----------------------------------------------------------------------------------------------------|--------------------------------------|----------------------------------------------|
|                                                                                                    |                                                                                                    |                                      |                                              |
|                                                                                                    | 报名已完成。如有误,请点击了                                                                                                    | 下方"返回修改信息"按错                         | 田修改。                                         |
|                                                                                                    | 学生个人                                                                                                    | 基础信息                                 |                                              |
| 学生姓名                                                                                                    | 测试                                                                                                    | 性别                                   | 男                                            |
| 学籍号                                                                                                    | 测试测试                                                                                                    | 出生日期                                 | 2010-01-01                                   |
| 证件类型                                                                                                    | 港澳台                                                                                                    | 证件号码                                 | HK00001                                      |
| 联系电话                                                                                                    | 18718118874                                                                                                    |                                      |                                              |
| 户口所在地                                                                                                    | 武江区                                                                                                    |                                      |                                              |
| 户口所在街道办                                                                                                    | 武江区新华街道                                                                                                    |                                      |                                              |
| 是否双胞胎                                                                                                    | 否                                                                                                    |                                      |                                              |
| 升中志愿:公办                                                                                                    | 北江中学                                                                                                    |                                      |                                              |
| 升中志愿:民办                                                                                                    | 广东北江实验学校                                                                                                    |                                      |                                              |
|                                                                                                    | 学生监护                                                                                                    | 户人信息                                 |                                              |
| 姓名                                                                                                    | 测试                                                                                                    | 关系                                   | 父亲                                           |
| 户口所在派出所                                                                                                    | 广东省;韶关市;武江区;测试测试                                                                                                   |                                      |                                              |
| <ul> <li>         ய件突型     </li> <li>         联系电话         户口所在地         户口所在街道办         是否双胞胎         升中志愿:公办         升中志愿:民办         姓名         户口所在派出所         户口所在派出所      </li> </ul> | <sup>港侯</sup> 戸<br>18718118874<br>武江区<br>武江区新华街道<br>否<br>北江中学<br>广东北江实验学校<br><b>学生监知</b><br>测试<br>广东省;韶关市;武江区;测试测试 | <sup>证件亏妈</sup><br><b>户人信息</b><br>关系 | <b>ITKUUUU</b>                               |

电话号码 13802812046

-->

返回修改

完成填写并检查信息是否正确,如若有误可点击返回修改,重 新填写。 若正确,完成点击保存。选择退出。完成报名。